**STEP 1:** Review UH's Required Secondary Academic Records webpage to identify the required academic records for your country or international curriculum. Before uploading, be sure to combine documents into one single PDF file that is legible and includes the front and back of all pages of records. You will only be able to upload one PDF file.

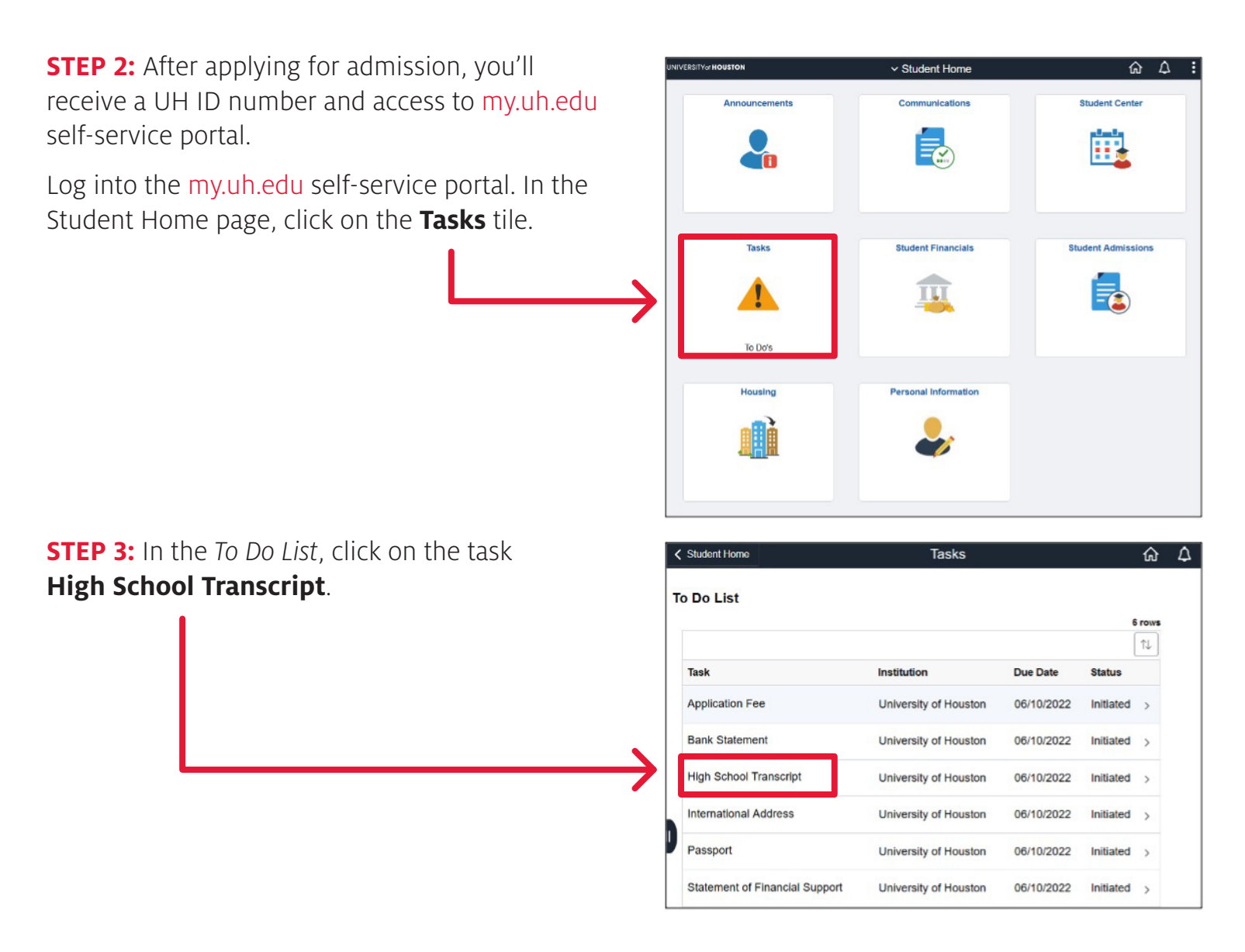

**STEP 4:** The Task Details pop-up will display. Click on **Upload File** button.

### **STEP 5:** On the File Attachment page, under the Attach Files section, click on **Add**.

**STEP 6:** A message will display to remind you that the PopUp Blocker should be turned off. The file name should only contain alphanumeric characters and not contain invalid characters such as (\*."<>?). Length of file name should be less than 30 characters.

Click the **OK** button to certify that the information being uploaded is complete and accurate.

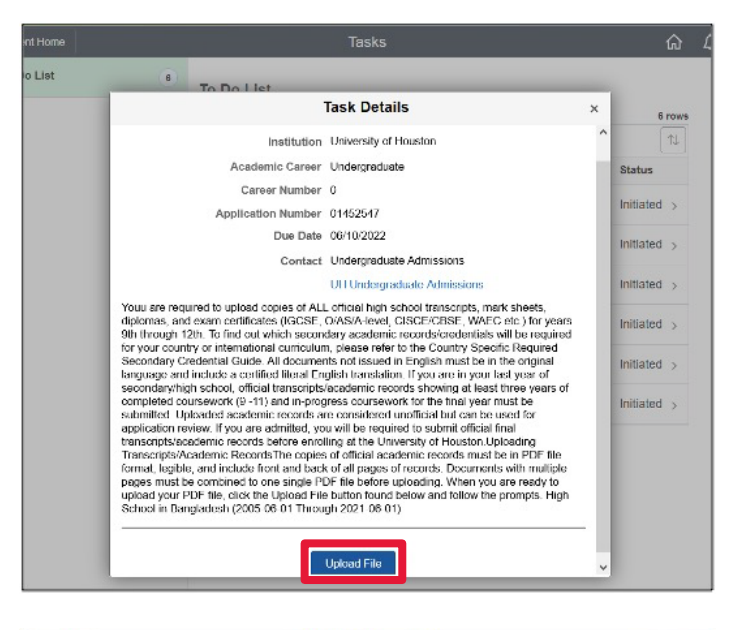

| < Tasks                              | File Attachment |      | Δ: |
|--------------------------------------|-----------------|------|----|
| Uploaded Files                       |                 |      |    |
| Attached File                        |                 | View |    |
|                                      |                 | View |    |
| Attach Files                         |                 |      |    |
| Attached File                        | View            | Add  |    |
|                                      | View            | Add  | -  |
| Save Uploaded File<br>Document Uplos | aded: No        |      |    |

|                           | File Attachment                                                                                                    | 4                 |
|---------------------------|----------------------------------------------------------------------------------------------------|-------------------|
| Uploaded Files            |                                                                                                    |                   |
| Attached File             | View                                                                                                    |                   |
|                           | View                                                                                                    |                   |
| Attach Files              |                                                                                                    |                   |
|                           | Please make sure PopUp Blocker is turned off<br>Document must be in .PDF format                                                                                                    |                   |
| If you encounter an error | when attempting to upload a file, please try again in approxim                                                                                                    | ately 10 minutes. |
| File nan<br>I<br>If you e | ne should not contain any invalid characters such as (*."<>?).<br>Length of file name should be less than 30 characters.<br>xperience issues please shorten the length of your file name.                                                                                                    |                   |
| By<br>is cr<br>of fe      | submission, I certify that the information I have provided<br>omplete and correct and I understand that the submission<br>alse information is grounds for rejection of my application,<br>withdrawal of any offer of acceptance, cancellation of<br>enrollment and/or appropriate disciplinary action. |                   |
|                           | OK                                                                                                    |                   |

#### STEP 7: Click on the My Device icon.

**STEP 8:** Browse and select the PDF file that you desire to upload. Click **Open**.

STEP 9: Click the Upload button.

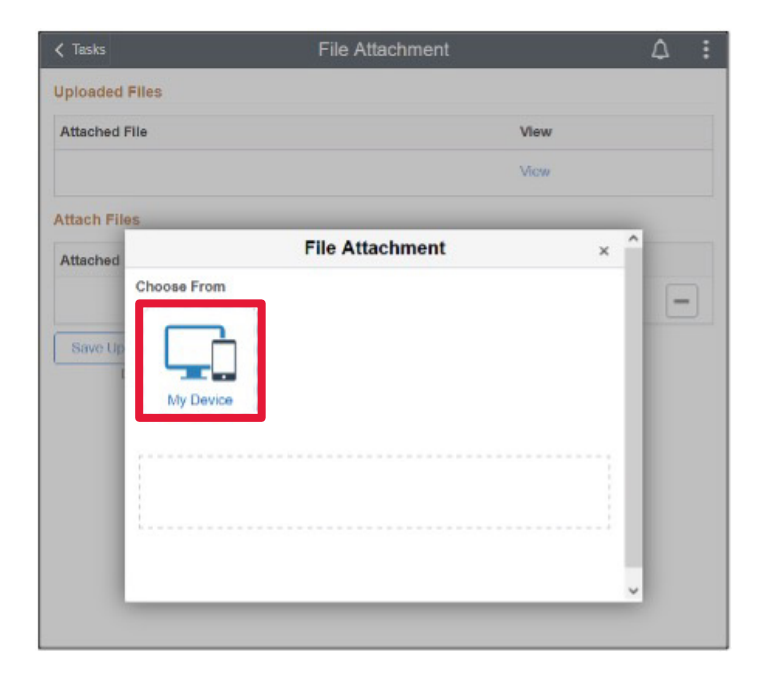

| -> > ↑ 📜 « V      | Vindows (C) > College Application Documents | v ♡               | Search College Applic | ation D., 🔎 |
|-------------------|---------------------------------------------|-------------------|-----------------------|-------------|
| ganize • New fold | ter                                         |                   | !≡ •                  | . 6         |
| 3D Objects        | Name                                        | Date modified     | Type                  | Size        |
| Desktop           | 🤧 Student Name_ Passport                    | 9/24/2021 4:36 PM | Adobe Acrobat D.,     | 33          |
| Documents         | T Student Name_Bank Statement               | 9/24/2021 4:29 PM | Adobe Acrobat D.,     | 34          |
| Downloads         | Student Name_High School Transcript         | 9/24/2021 4:23 PM | Adobe Acrobat D.,     | 32          |
| Music             |                                             |                   |                       |             |
| E Pictures        |                                             |                   |                       |             |
| Videos            |                                             |                   |                       |             |
| Windows (C:)      |                                             |                   |                       |             |
|                   |                                             |                   |                       |             |
|                   |                                             |                   |                       |             |
|                   |                                             |                   |                       |             |
|                   |                                             |                   |                       |             |
| ~                 | <                                           |                   |                       |             |
| File na           | me: Student Name_High School Transcript     | ~                 | All Files             |             |
|                   |                                             |                   |                       |             |

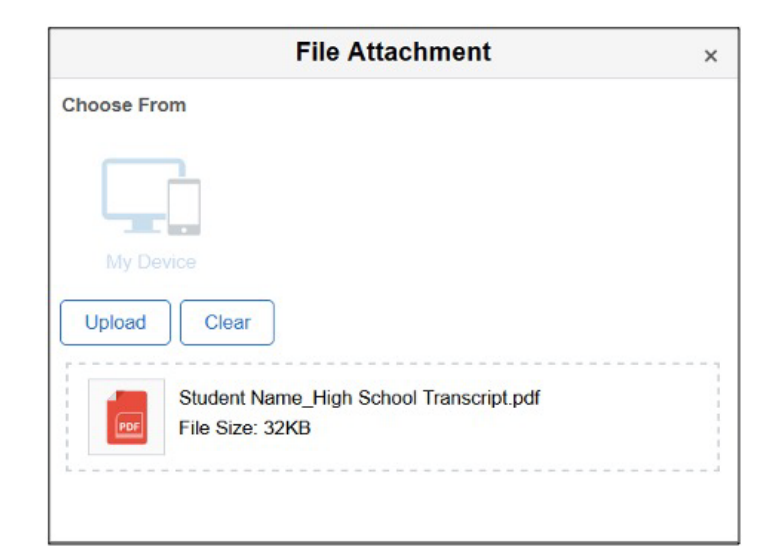

**STEP 10:** After the upload is complete, Click the **Done** button.

|            | File Attachment                         |           | Done   |
|------------|-----------------------------------------|-----------|--------|
| Choose Fre | om                                      |           |        |
| _          | -                                       |           |        |
|            |                                         |           |        |
| My De      | vice                                    |           |        |
|            |                                         |           |        |
|            | Student Name_High School Transcript.pdf |           |        |
| PDF        | File Size: 32KB                         |           |        |
|            |                                         | Upload Co | mplete |
|            |                                         |           |        |

**STEP 11:** Click the **Save Uploaded File** button.

|                                             | File Attachment                             |          | ۵    | :  |
|---------------------------------------------|---------------------------------------------|----------|------|----|
| Uploaded Files                              |                                             |          |      |    |
| Attached File                               | View                                        |          |      |    |
|                                             | View                                        |          |      |    |
| Attach Files                                |                                             |          |      |    |
| Attached File                               | Long Description                            | Vie<br>w |      |    |
| Student_Name_High_School_Transcri<br>pt.pdf | Student_Name_High_School_Transcri<br>pt.pdf | View +   | ] [- | •] |
| Save Uploaded File                          |                                             |          |      |    |
| Document Uploaded: No                       |                                             |          |      |    |

**STEP 12:** The Document Upload status will display as **Yes**. This confirms that the file has been uploaded to your account.

| lay | Tasks              | File Attachment |      | $\Diamond$ | :  |
|-----|--------------------|-----------------|------|------------|----|
|     | Uploaded Files     |                 |      |            |    |
|     | Attached File      |                 | View |            |    |
|     |                    |                 | View |            |    |
|     | Attach Files       |                 |      |            |    |
|     | Attached File      | View            | Add  |            |    |
|     |                    | View            | Add  | -          | -] |
|     | Save Uploaded File |                 |      |            |    |
|     | Document Upload    | ded: Yes        |      |            |    |
|     |                    |                 |      |            |    |